# MSN Clinical/Practicum Log

Step 1

| NSST                                |
|-------------------------------------|
| NURSING<br>Student Data Entry Login |
| <b>童</b> 8344                       |
| £ 8344                              |
| Log In  Forgot login or password?   |
| Other Login Types *                 |

 Log into Typhon using your student login information

### https://typhongroup.net/psu

It is recommended to use a laptop or desktop.

# Step 2

# Other Activities & Reports My Time Logs My Hours by Course My Conference Logs My External Documents My Portfolio My Evaluations & Surveys

- My Schedule
- On the left side, under
  Other Activities &
  Reports, select My
  Evaluations & Surveys

Step 3

## MSN Clinical/Practicum Log #1 AY23-24

Practicum Hours Completion Plan for NURS 843 and 848

MSN Clinical/Practicum Log #2 AY23-24

Practicum Hours Completion for NURS 843 and 848

- Select Log #1 or Log #2 (followed by the current academic year).
- Log #1 is completed at the beginning of the course and serves as a plan for completion of hours.
- Log #2 is completed at the end of the course.
- Complete the form and review before submission. It cannot be edited once submitted.

## Notes

Practicum hours will be submitted in Time Logs. Click on My Time Logs on the left side of the home screen.

## D Other Activities & Reports

Ø My Time Logs

Click Add New Time Log for a new entry. Select the Date, Course, Clinical Site, and Preceptor. Additional information will come from the course instructor.

Review all information before submitting. Only limited information may be edited.